Τρίκαλα, 29/9/2020

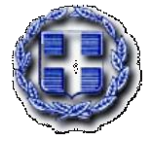

ΕΛΛΗΝΙΚΗ ΔΗΜΟΚΡΑΤΙΑ ΥΠΟΥΡΓΕΙΟ ΠΑΙΔΕΙΑΣ & ΦΡΗΣΚΕΥΜΑΤΩΝ ΠΕΡ/ΚΗ Δ/ΝΣΗ Π/ΦΜΙΑΣ & Δ/ΦΜΙΑΣ ΕΚΠ/ΣΗΣ ΦΕΣΣΑΛΙΑΣ Δ/ΝΣΗ Δ/ΦΜΙΑΣ ΕΚΠ/ΣΗΣ Ν. ΤΡΙΚΑΛΩΝ 7° ΓΥΜΝΑΣΙΟ ΤΡΙΚΑΛΩΝ Οδός: Σύρου 50 (περιοχή Σαραγίων), T.K.: 421 31 Τηλ. 2431032391, 2431032397 e-mail: mail@7gym-trikal.tri.sch.gr Ιστοσελίδα: http://7gym-trikal.tri.sch.gr

Αγαπητοί γονείς και κηδεμόνες,

Σας προσκαλούμε να συμμετάσχετε στην **τηλεδιάσκεψη** που θα πραγματοποιηθεί το απόγευμα της **Πέμπτης**, **1 Οκτωβρίου 2020**, για να ενημερωθείτε για ζητήματα που αφορούν στην εύρυθμη λειτουργία του σχολείου, στη φοίτηση των μαθητών και στην οργάνωση της σχολικής ζωής.

Το πρόγραμμα των εξ αποστάσεων συναντήσεων είναι το ακόλουθο:

| Γονείς – κηδεμόνες μαθητών της <b>Α΄τάξης</b> : | 16:00 - 17:30 |
|-------------------------------------------------|---------------|
| Γονείς – κηδεμόνες μαθητών της <b>Β΄τάξης:</b>  | 17:30 - 19:00 |
| Γονείς – κηδεμόνες μαθητών της <b>Γ΄τάξης:</b>  | 19:00 - 20:30 |

Η τηλεδιάσκεψη θα πραγματοποιηθεί με τη χρήση της πλατφόρμας **Webex.** Αν δεν έχετε χρησιμοποιήσει την πλατφόρμα στο παρελθόν, θα ήταν καλό να συνδεθείτε 10 λεπτά νωρίτερα και να ακολουθήσετε τα βήματα που δίνονται στις οδηγίες.

Είμαστε στη διάθεσή σας για οποιαδήποτε διευκρίνιση.

Με εκτίμηση,

| Η Διευθύντρια    | Ο Σύλλογος Διδασκόντων     |
|------------------|----------------------------|
| Γεωργία Κουράκου | του 7ου Γυμνασίου Τρικάλων |

## Οδηγίες για τη συμμετοχή στην τηλεδιάσκεψη

A) Σύνδεση μέσω laptop ή επιτραπέζιου υπολογιστή (απαραίτητη είναι η

χρήση μικροφώνου και κάμερας)

i) Αν έχετε ήδη εγκαταστήσει την εφαρμογή της Webex:

1.Πατήστε στον σύνδεσμο της τηλεδιάσκεψης:

<u>https://minedu-secondary.webex.com/meet/\*\*\*\*\*\*\*</u> ( Ο ΣΥΝΔΕΣΜΟΣ ΕΧΕΙ ΣΤΑΛΕΙ ΣΤΟ ΕΜΑΙL ΤΩΝ ΓΟΝΕΩΝ)

2. Πατήστε Join Meeting.

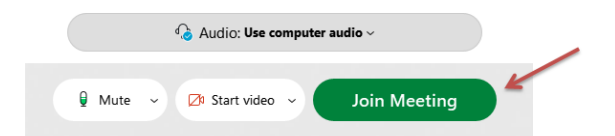

- ii) Αν δεν έχετε εγκαταστήσει την εφαρμογή της Webex:
- 1.Πατήστε στον σύνδεσμο της τηλεδιάσκεψης (ΣΤΑΛΘΗΚΕ ΣΤΟ ΕΜΑΙLΣΑΣ):

https://minedu-secondary.webex.com/meet/\*\*\*\*\*\*\*\*\*

2. Πατήστε Join from your browser.

| Starting your meeting                                                          |
|--------------------------------------------------------------------------------|
| Click <b>Open Cisco Webex Meetings</b> if you see a message from your browser. |
| Or Or                                                                          |

3. Συμπληρώστε τις πληροφορίες που θα σας ζητηθούν: το όνομά σας και το e-mail σας.

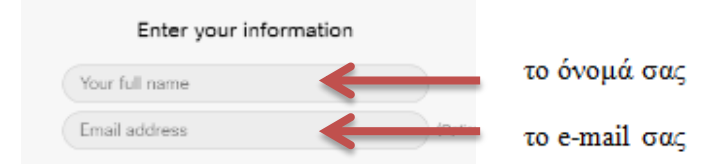

4. Πατήστε Next

| Enter your information |            |
|------------------------|------------|
| Georgia                |            |
| gerogia@yahoo.gr       | (Optional) |
| Next                   |            |

5. Επιτρέψτε στην εφαρμογή να κάνει χρήση του μικροφώνου και της κάμεράς σας.

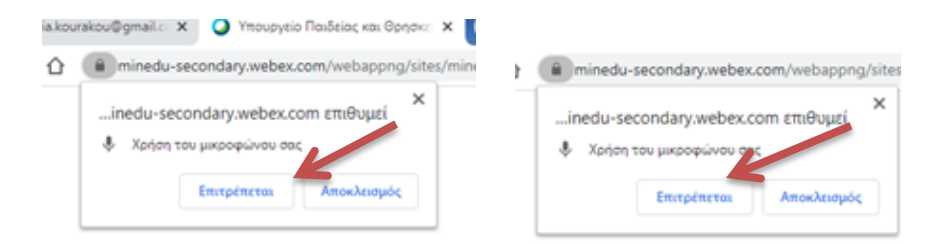

6. Πατήστε Join Meeting.

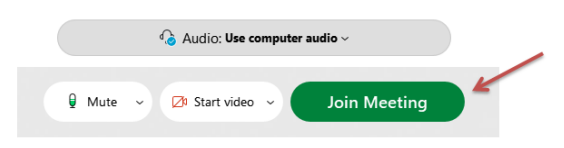

# Β) Σύνδεση μέσω κινητού τηλεφώνου

Αν χρησιμοποιήσετε το κινητό σας:

1.Πατήστε στον σύνδεσμο της τηλεδιάσκεψης (ΣΤΑΛΘΗΚΕ ΣΤΟ ΕΜΑΙLΣΑΣ): https://minedu-secondary.webex.com/meet/\*\*\*\*\*\*\*\*

2. Κατεβάστε την εφαρμογή (Download)

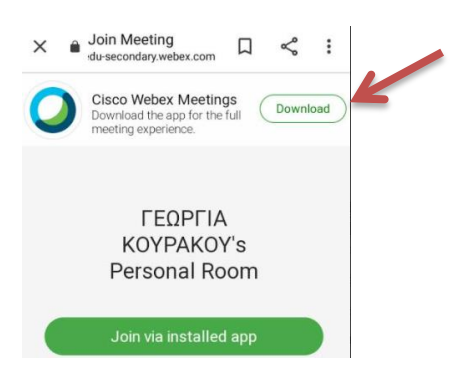

3. Πατήστε Άνοιγμα με Google Play Store

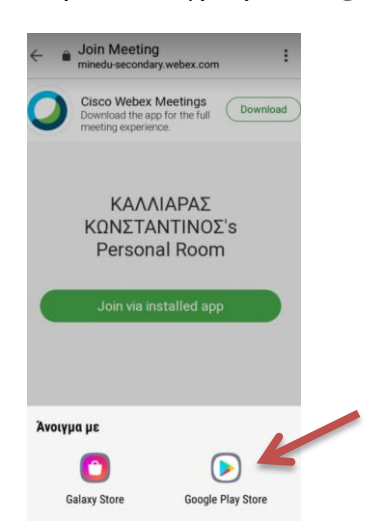

#### 4. Πατήστε Εγκατάσταση

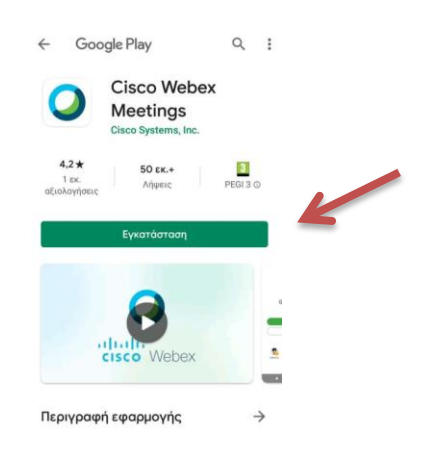

5. Πατήστε Accept

.

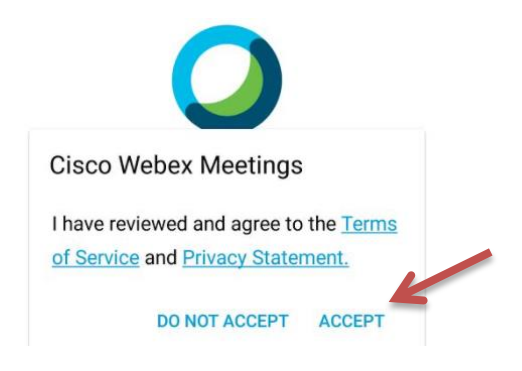

#### 6. Πατήστε Να επιτραπεί

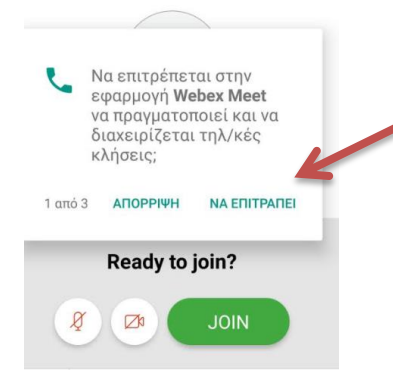

### 7. Πατήστε Join.

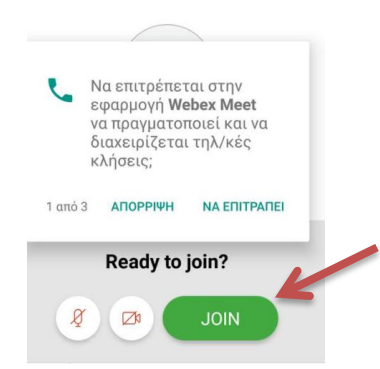

Ενδέχεται η περιγραφή να μην ανταποκρίνεται ακριβώς στο περιβάλλον που εσείς βλέπετε, σε κάθε περίπτωση πάντως η διαδικασία σύνδεσης είναι απλή και δεν θα σας δυσκολέψει.

Ανεξαρτήτως επιλογής, ελέγξτε οπωσδήποτε και έγκαιρα ότι η κάμερα και το μικρόφωνό σας είναι συνδεδεμένα και λειτουργούν κανονικά.

Τέλος, όταν συνδεθείτε στο εικονικό δωμάτιο, κλείστε την κάμερα και το μικρόφωνο.

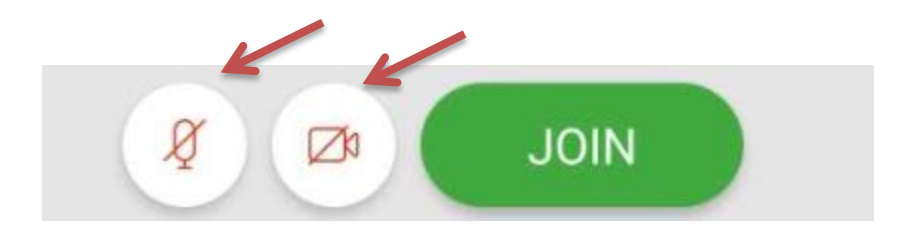